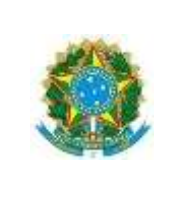

Ministério da Educação Secretaria de Educação Profissional e Tecnológica Centro Federal de Educação Tecnológica Celso Suckow da Fonseca Diretoria de Extensão Departamento de Extensão e Assuntos Comunitários Coordenadoria de Assistência Estudantil

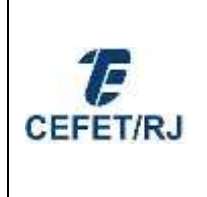

## MANUAL DE INSCRIÇÃO PAE - EDITAL DIREX 003/2025

https://assistenciaestudantil.cefet-rj.br/

Caro candidato(a), inicialmente, solicitamos que essa inscrição seja realizada **EXCLUSIVAMENTE** por um computador, a fim de que você não seja prejudicado por inconsistências técnicas. Após ler as primeiras orientações do processo de inscrição, clique na opção **"ENTRAR"** e inicie sua inscrição.

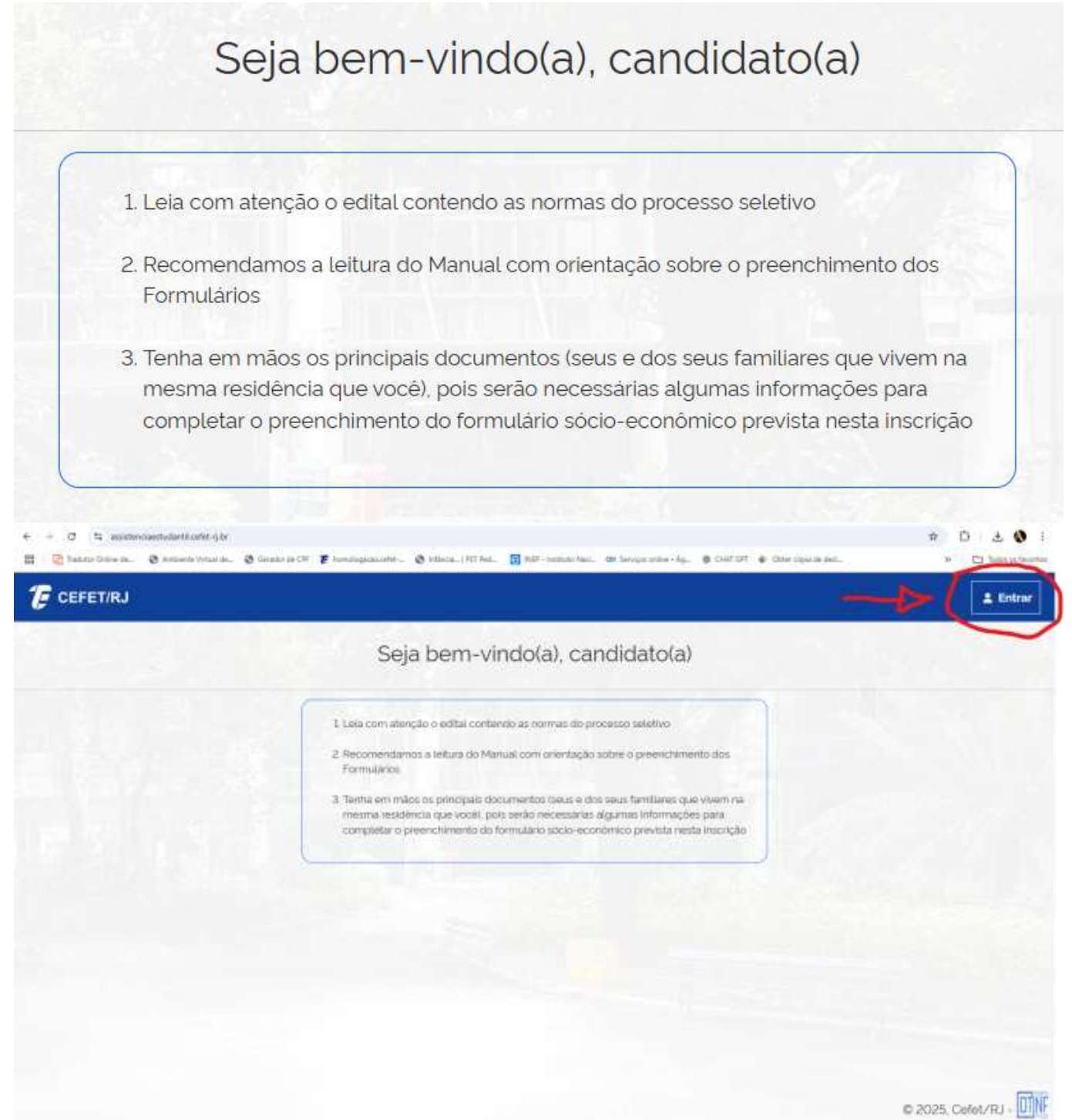

| Т | E | LA | ١ | 2 |
|---|---|----|---|---|
|   |   |    |   |   |

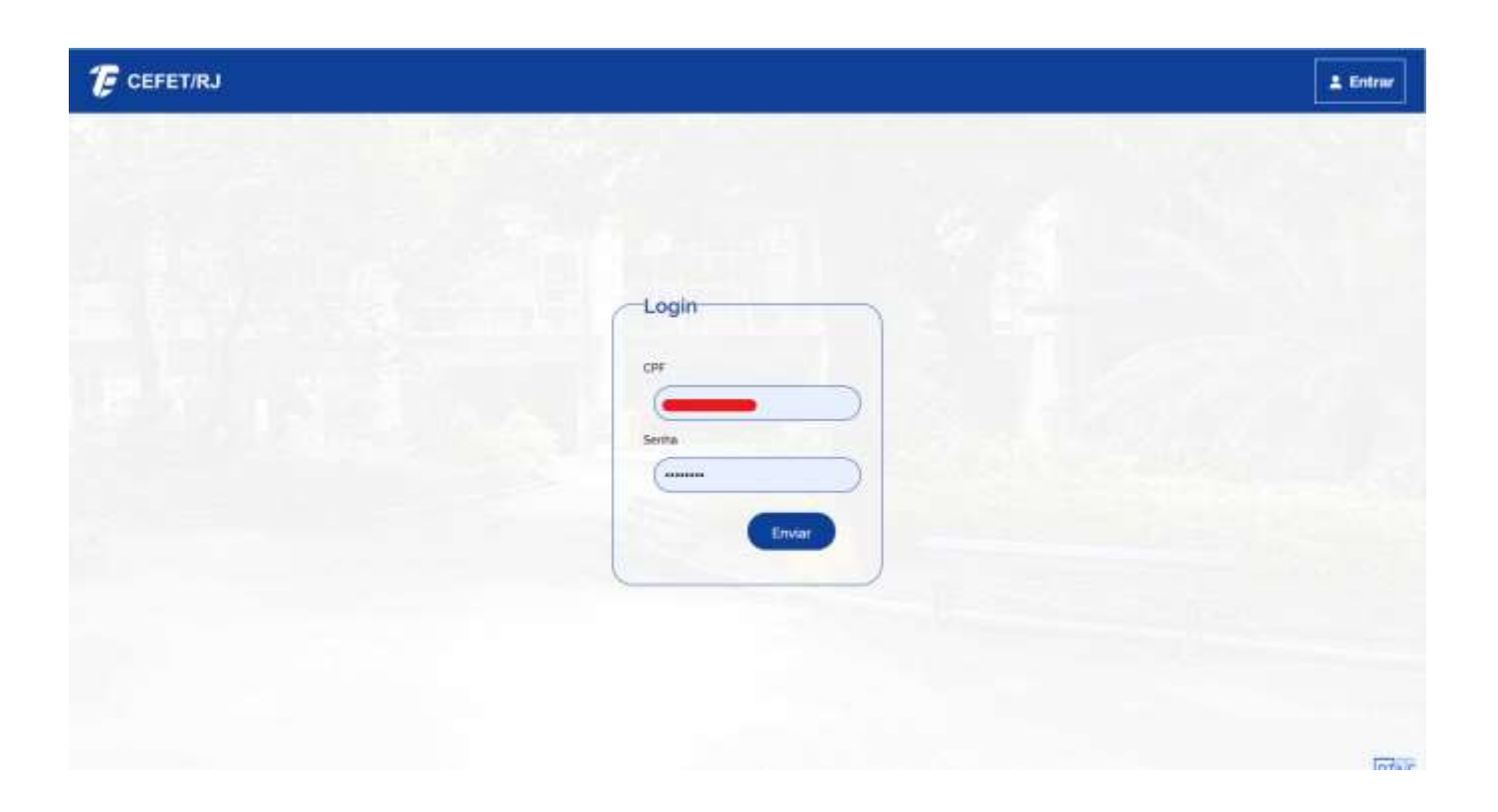

```
TELA 3
```

| ▼ R<br>Informação<br>3 A<br>A | evise e confirme seus dados p<br>ualizações cadastrais somente<br>cadêmicas da sua respectiva U | essoais. Não deixe espaços em branco<br>e serão solicitadas/realizadas nas Secr<br>InED. | etarias |
|-------------------------------|-------------------------------------------------------------------------------------------------|------------------------------------------------------------------------------------------|---------|
| Data nascimento:              | gite seu e-mail pessoal                                                                         | Nome Social:                                                                             |         |
| RG:                           | Órgão Emissor:<br>DETRAN/RJ                                                                     | Data expedicao:                                                                          |         |
| DDD: Cetutar:                 |                                                                                                 |                                                                                          |         |

Revise os seus dados pessoais, nas telas 3, 4 e 5. Informe a data de expedição de seu documento de identidade (RG) e TELEFONES ATUALIZADOS para contato da Assistência Estudantil com você e/ou responsável. Caso você identifique alguma mudança ou informação incorreta, procure imediatamente a Secretaria Acadêmica de sua Unidade para a atualização dos seus dados.

Não é possível atualizar as informações pessoais no momento do ato da inscrição!

| Endereco:  |         |              |
|------------|---------|--------------|
| Bairro:    |         |              |
| Municipio: |         |              |
|            |         |              |
| RJ         | Vumero: | Complemento: |
|            |         |              |

| Informação       | Preencha t<br>31/12/20 | odos os camp<br>XX. onde XX é | os, incluindo a pr<br>o ano em que vo | revisão de con<br>Icé provavelm | clusão. (format<br>ente terminará | o<br>o seu curso). |
|------------------|------------------------|-------------------------------|---------------------------------------|---------------------------------|-----------------------------------|--------------------|
|                  |                        |                               |                                       |                                 |                                   |                    |
| Nome:            |                        |                               |                                       |                                 |                                   | _                  |
| Curso De Bacha   | relado Em Tur          | ismo                          |                                       |                                 |                                   |                    |
| Campus:          |                        |                               |                                       |                                 |                                   | -                  |
| Petrópolis       |                        |                               |                                       |                                 |                                   |                    |
| Nivel:           |                        |                               |                                       |                                 |                                   |                    |
| Pet - Nivel Grad | uação                  |                               |                                       |                                 |                                   | $\supset$          |
| Turno:           |                        | Periodo:                      |                                       | Previsao                        | conclusao:                        |                    |
| Noturno          |                        | (1                            |                                       | 31/12                           | /2029                             |                    |

Solicitamos que você preencha a previsão de conclusão de seu curso. Por exemplo, se você for concluir o seu curso em 2029, digite 31/12/2029.

A partir da tela 6, preencha cada uma das abas indicadas acima e, <mark>somente ao final do preenchimento</mark> <mark>da aba "Renda", clique em "Enviar".</mark>

| ¥                                                             | Anància hancària - informe comente os quatro púmeros da agância, sem o digito                                                                            |
|---------------------------------------------------------------|----------------------------------------------------------------------------------------------------|
| Informação                                                    | Ageneral balleanta "informe somerne os quatro nameros da agenera, sem o digito.                                                                          |
|                                                               | Conta Corrente - Informe os números da conta com o digito, sem traços. Caso o digito da sua conta seja a letra X, informe-o. Não o troque pelo número O. |
|                                                               | Não serão aceitas conta poupança, conta salário e conta conjunta!                                                                                        |
|                                                               |                                                                                                    |
|                                                               |                                                                                                    |
| Tem conta para rec                                            | ceber o beneficio?                                                                                                    |
| Sim                                                           | •)                                                                                                    |
| N.C.                                                          |                                                                                                    |
| (                                                             | )                                                                                                    |
| Banco:                                                        |                                                                                                    |
| Banco:<br>Banco do Bra                                        | silSA                                                                                                    |
| Banco:<br>Banco do Bra                                        | sil S.A.                                                                                                    |
| Banco;<br>Banco do Bra<br>Agência:                            | isit S.A.                                                                                                    |
| Banco;<br>Banco do Bra<br>Agência:<br>4578                    | isit S.A.                                                                                                    |
| Banco:<br>Banco do Bra<br>Agência:<br>4578                    | sil SA                                                                                                    |
| Banco:<br>Banco do Bra<br>Agência:<br>4578<br>Conta Corrente: | sil S.A                                                                                                    |

Preencha a tela com seus dados de Conta Corrente individual, aberta em nome e CPF do próprio estudante, conforme o exemplo acima.

Se o estudante não possuir conta corrente, escolha a opção "NÃO". Caso seja classificado, você terá sete dias consecutivos para providenciar a abertura de uma conta corrente em seu nome, após a divulgação do resultado final.

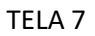

| Dessoal Endereço       | o Curso Conte <b>Deficiência</b> Responsável Familiares                                                                                                    |
|------------------------|----------------------------------------------------------------------------------------------------|
| ▼<br>Informação<br>3   | Caso o candidato queira participar enquanto estudante com deficiência, é<br>obrigatório o envio de laudo médico atualizado, conforme consta em edital.<br><br>O estudante com deficiência tera prioridade para o recebimento do auxílio<br>estudantil. |
| Possui alguma deficiên | cia?                                                                                                    |
| Sim                    | <b>)</b>                                                                                                    |
|                        |                                                                                                    |
| Deficiencia:           |                                                                                                    |
| (                      | ~)                                                                                                    |
|                        |                                                                                                    |
| Baixa Visão            |                                                                                                    |
| Cegueira               |                                                                                                    |
| Visão Monocular        |                                                                                                    |
| Surdez                 |                                                                                                    |
| Surdocegueira          |                                                                                                    |
| Autismo                |                                                                                                    |
| Múltiplas              |                                                                                                    |
| Auditiva               |                                                                                                    |
| Visual                 |                                                                                                    |
| Intelectual            |                                                                                                    |
|                        |                                                                                                    |

Para concorrer como estudante com deficiência, são necessários a posse e o envio de um laudo médico, recente e atualizado, que ateste a condição.

Alguns exames que corroborem a condição da deficiência mencionada poderão ser solicitados.

| TEI | A 8- |
|-----|------|
|-----|------|

| Email |           |         |                |     |
|-------|-----------|---------|----------------|-----|
|       |           |         |                |     |
| DDD:  | Telefone: |         |                | i i |
| CPF:  |           | RG:     | Órgão Emissor: | -   |
|       |           | (123456 | DETRAN         |     |

Somente para estudantes menores de dezoito anos: Informe os dados pessoais e de contato de seu responsável.

| ▼<br>Informação     | O(a) candidato(a) deverá informar seu nome completo e ser o(a) primeiro(a)<br>relacionado(a) na composição familiar. |
|---------------------|----------------------------------------------------------------------------------------------------|
|                     | Toda pessoa maior de 18 anos desta composição familiar precisará ter seu CPF preenchido.                             |
|                     | Confirme na listagem abaixo se todos os familiares estão relacionados, incluindo<br>o nome do candidato.             |
| Vome:               |                                                                                                    |
| <u></u>             |                                                                                                    |
| CPF:                |                                                                                                    |
| Quantidade de Filho | os do Familiar                                                                                                    |
|                     |                                                                                                    |
| dade:               |                                                                                                    |
| 15                  |                                                                                                    |
| Solteiro(a)         | Candidato(a)                                                                                                    |
|                     |                                                                                                    |
|                     |                                                                                                    |

Preencha a tela com a composição do(s) dado(s) dos familiares do candidato. Lembre-se que o primeiro nome dessa lista de familiares deverá ser o seu, ou seja, do próprio candidato.

\*\*\*Lembre-se, também, que após digitar os dados de cada um dos familiares você deverá clicar em "Incluir"

| lenda                                                                                                    | Sec. 1                                                                               |                                     |                                        |                                         |                                         | т.,                         |
|----------------------------------------------------------------------------------------------------|--------------------------------------------------------------------------------------|-------------------------------------|----------------------------------------|-----------------------------------------|-----------------------------------------|-----------------------------|
| ▼<br>Informação                                                                                               | O(a) candidi<br>relacionado<br>                                                      | ato(a) deverá in<br>i(a) na composi | formar seu no<br>ção familiar          | me comple                               | to e ser o(a) prim                      | eiro(a)                     |
|                                                                                                    | <ul> <li>Toda pesso,<br/>preenchido.</li> <li>Confirme na<br/>confirme na</li> </ul> | a maior de 18 a<br>a listagem abaix | nos desta com<br>ko se <b>todos os</b> | nposição far<br><mark>familiares</mark> | miliar precisara te<br>estão relacionad | r seu CPF<br>Ios, incluindo |
| Nome                                                                                                    | o nome do                                                                            | candidato                           |                                        |                                         |                                         |                             |
| MÃE DO CAN                                                                                                    | DIDATO                                                                               |                                     |                                        |                                         |                                         | $\supset$                   |
| <u></u>                                                                                                    |                                                                                      |                                     |                                        |                                         |                                         |                             |
| CPF:                                                                                                    |                                                                                      |                                     |                                        |                                         |                                         | _                           |
| CPF:                                                                                                    |                                                                                      |                                     |                                        |                                         |                                         |                             |
| CPF:<br>Quantidade de Fill                                                                                    | ios do Familiar.                                                                     |                                     |                                        |                                         |                                         |                             |
| CPF:<br>Ouantidade de Fill<br>2<br>Idade:                                                                     | os do Familiar.                                                                      |                                     |                                        |                                         |                                         |                             |
| CPF:<br>Ouantidade de Fill<br>2<br>Idade:<br>40                                                               | oos do Familiar.                                                                     |                                     |                                        |                                         |                                         |                             |
| CPF:<br>Quantidade de Fill<br>2<br>Idade:<br>40<br>Estado civil:                                              | tos do Familiar.                                                                     | Parentesco:                         |                                        | Pos                                     | sui CTP5?:<br>Não                       |                             |
| CPF:<br>Ouantidade de Fill<br>2<br>Idade:<br>40<br>Estado civit:<br>Casado(a)                                 | ios do Familiar.                                                                     | Parentesco:                         | Incluir                                | Pos                                     | sui CTP5?:<br>Não                       |                             |
| CPF:<br>Quantidade de Fill<br>2<br>Idade:<br>40<br>Estado civit:<br>Casado(a)<br>Divorciado(a)<br>Separado(a) | tos do Familiar.                                                                     | Parentesco:<br>Māe                  | Incluir                                | Pos                                     | sui CTPS?:<br>Não<br>Parentesco         |                             |

| <ul> <li>O(a) candidal<br/>relacionado(a<br/></li> <li>Toda pessoa<br/>preenchido</li> </ul> | to(a) deverá informar seu<br>a Candidato(a)<br>Mãe<br>Pai | nome comple  | to e ser o(a) primeiro(a)<br>niliar precisară ter seu CPF |      |
|----------------------------------------------------------------------------------------------|-----------------------------------------------------------|--------------|-----------------------------------------------------------|------|
| Confirme na<br>o nome do c                                                                   | Padrastro/Madrastra<br>li<br>a Irmão/Irmã<br>Avô          | s familiares | estão relacionados, incluin                               | ido  |
|                                                                                              | Avò                                                       |              |                                                           |      |
| MĂE DO CANDIDATO                                                                             | Tia<br>Badripho (Madripha                                 | 23<br>       |                                                           |      |
| CPF:                                                                                         | Sobrinho(a)                                               |              |                                                           |      |
|                                                                                              | Primo(a)<br>Sogro(a)                                      | -            |                                                           |      |
| 2                                                                                            | Cônjuge<br>Filho(a)                                       | -            |                                                           |      |
| dade.                                                                                        | Neto(a)                                                   |              |                                                           |      |
| 40                                                                                           | - Afilhado(a)                                             | 2            | )                                                         |      |
| istado civit                                                                                 | Amigo(a)                                                  | Pos          | sui CTPS?:                                                |      |
|                                                                                              | Mãe                                                       | ) (          | Não Y                                                     |      |
|                                                                                              | Incluir                                                   |              |                                                           |      |
| Nome Estado civil                                                                            | CTPS Filhos                                               | Idade        | Parentesco Exclu                                          | ir i |
| Nome Estado civil                                                                            | CTPS Filhos                                               | Idade        | Parentesco Exclu                                          | ir:  |

| ▼<br>Informação<br>3                                                                             | O(a) candidato(a) o<br>relacionado(a) na o<br><br>Toda pessoa maio<br>preenchido.<br><br>Confirme na listag<br>o nome do candio | deverà infor<br>composição<br>r de 18 ano:<br>em abaixo :<br><b>lato</b> | mar seu nor<br>o familiar.<br>s desta com<br>se <b>todos os</b> | me complet<br>posição fan<br><b>familiares e</b> | o e ser o(a) primeir<br>niliar precisară ter s<br>estão relacionado: | ro(a)<br>seu CPF<br>s, incluindo |
|--------------------------------------------------------------------------------------------------|----------------------------------------------------------------------------------------------------|--------------------------------------------------------------------------|-----------------------------------------------------------------|--------------------------------------------------|----------------------------------------------------------------------|----------------------------------|
| Nome:                                                                                            |                                                                                                    |                                                                          |                                                                 |                                                  |                                                                      | _                                |
|                                                                                                  |                                                                                                    |                                                                          |                                                                 |                                                  |                                                                      | $\supset$                        |
| PF:                                                                                              |                                                                                                    |                                                                          |                                                                 |                                                  |                                                                      |                                  |
|                                                                                                  |                                                                                                    |                                                                          |                                                                 |                                                  |                                                                      |                                  |
| Quantidade de Filhos do                                                                          | Familiar                                                                                                    |                                                                          |                                                                 |                                                  |                                                                      | _                                |
| Duantidade de Filhos do                                                                          | o Familiar                                                                                                    |                                                                          |                                                                 |                                                  |                                                                      | $\supset$                        |
| Duantidade de Filhos do                                                                          | o Familiar.                                                                                                    |                                                                          |                                                                 |                                                  |                                                                      |                                  |
| dade:                                                                                            | o Familiar.<br>Parer                                                                                                    | ntesco:                                                                  |                                                                 | Poss                                             | ui CTPS?:                                                            |                                  |
| Duantidade de Filhos do                                                                          | Parer                                                                                                    | ntesco:<br>andidato(a)                                                   |                                                                 | Poss                                             | ui CTPS?:                                                            |                                  |
| dade:                                                                                            | Parer                                                                                                    | ntesco:<br>andidato(a)                                                   | ncluir                                                          | Poss                                             | ui CTPS?:                                                            |                                  |
| Duantidade de Filhos do<br>dade:<br>Estado civil:                                                | Parer                                                                                                    | ntesco:<br>andidato(a)                                                   | ncluir                                                          | Poss                                             | ui CTPS?:<br>im<br>Parentesco                                        |                                  |
| Duantidade de Filhos do                                                                          | Parer                                                                                                    | ntesco:<br>andidato(a)<br>CTPS<br>Não                                    | ncluir<br>Filhos                                                | Poss<br>S<br>Idade<br>15                         | ui CTPS?:<br>im<br>Parentesco<br>Candidato(a)                        | Excluir                          |
| Duantidade de Filhos de<br>dade:<br>Estado civil:<br>Nome<br>Mãe Candidato                       | Parer<br>Ca<br>Estado civil<br>Solteiro(a)<br>Divorciado(a)                                                                     | ntesco:<br>andidato(a)<br>CTPS<br>Não<br>Sim                             | rithos<br>0                                                     | Poss<br>S<br>Idade<br>15<br>40                   | ui CTPS?:<br>im<br>Parentesco<br>Candidato(a)<br>Mãe                 | Excluir<br>X<br>X                |
| Duantidade de Filhos do<br>dade:<br>stado civil:<br><br>Nome<br>Mãe Candidato<br>Irmão Candidato | Parer Ca  Estado civil Solteiro(a) Divorciado(a) Viúvo(a)                                                                       | ntesco:<br>andidato(a)<br>CTPS<br>Não<br>Sim<br>Sim                      | ncluir<br>Filhos<br>0<br>2<br>0                                 | Poss<br>S<br>Idade<br>15<br>40<br>23             | ui CTPS?:<br>im<br>Parentesco<br>Candidato(a)<br>Mãe<br>Irmão/Irmã   | Excluir<br>X<br>X                |

| 0                                                               | (CLT, Bolsa-Familia, Pensão etc) (<br>digitar o valor "O" - zero)<br><br>Poderá registrar até três fontes d<br><br>Atente-se para o último dia de a<br>inscrição: dia 27/03/2025. Apó<br>terá sua inscrição homologada, | e renda para cada membro<br>e renda para cada membro<br>nexar seus documentos (U<br>s esta data não será mais p<br>caso perca o prazo! | balho / fonte de renda<br>neste caso poderă<br>familiar.<br>IPLOAD) e concluir sua<br>iossível e você não |
|-----------------------------------------------------------------|----------------------------------------------------------------------------------------------------|----------------------------------------------------------------------------------------------------|----------------------------------------------------------------------------------------------------|
| Morador<br>Mãe Do Candidato<br>Fonte renda:<br>Beneficio Social |                                                                                                    |                                                                                                    | ~<br>~                                                                                                    |
| Valor Bruto:<br>650.00                                          |                                                                                                    |                                                                                                    |                                                                                                    |
|                                                                 |                                                                                                    | ılir                                                                                                    |                                                                                                    |
|                                                                 |                                                                                                    |                                                                                                    |                                                                                                    |
| Morador                                                         | Fonte de Renda                                                                                                    | Valor Bruto                                                                                                    | Excluir                                                                                                   |

Preencha a tela com as informações de renda de cada um dos seus familiares conforme orientações descritas no topo da tela.

\*\*\*Lembre-se, também, que, após digitar os dados de cada um dos familiares, você deverá clicar em "Incluir".

| Beneficio Social<br>CLT     |                |             |                 |
|-----------------------------|----------------|-------------|-----------------|
| CLT<br>Southerte Terreterie |                |             |                 |
| Contrate Terrare existen    |                |             |                 |
| Contrato remporario         |                |             |                 |
| Desempregado(a)             |                |             |                 |
| Empresário(a)               |                |             |                 |
| Estagiário(a)               |                |             |                 |
| Funcionário Público         |                |             |                 |
| Jovem Aprendiz(18a-)        | 24a)           |             | e renda         |
| Menor Aprendiz(14a-)        | 17a)           |             | lerà            |
| Mesada                      |                |             |                 |
| Microempresário             |                |             |                 |
| Microempresário Indi        | vidual         |             |                 |
| Militar                     |                |             | luir sua<br>hão |
| Pensão Alimenticia          |                |             |                 |
| Pensionista                 |                |             |                 |
| Profissional Liberal        |                |             |                 |
| Recebimento de Aluç         | guel           |             |                 |
| Sem Renda                   |                |             |                 |
| Trabalhador Informal        | /Autónomo      |             | *               |
| Sem Renda                   |                |             | •               |
|                             |                |             |                 |
| alor Bruto:                 |                |             |                 |
|                             |                |             |                 |
|                             |                |             |                 |
|                             | Incl           | uir         |                 |
| Morador                     | Fonte de Renda | Valor Bruto | Excluir         |
|                             | Sem Renda      | R\$ 0.00    | ×               |
|                             |                |             |                 |

TELA 15

| *                                          |                                    |                                                                                       |                                                                           |                                           |
|--------------------------------------------|------------------------------------|---------------------------------------------------------------------------------------|---------------------------------------------------------------------------|-------------------------------------------|
| Informação                                 | Cada fan<br>(CLT, Bol<br>digitar o | niliar deverà registrar ao me<br>sa-Família. Pensão etc) (exe<br>valor "0" - zero)    | nos uma situação de traba<br>mplo: desempregado - n                       | lho / fonte de renda<br>este caso poderá  |
|                                            | <ol> <li>Poderá n</li> </ol>       | egistrar até três fontes de re                                                        | enda para cada membro fa                                                  | miliar.                                   |
|                                            |                                    |                                                                                       |                                                                           |                                           |
|                                            | Atente-s<br>inscrição<br>terá sua  | e para o último dia de ane<br>o: dia 27/03/2025. Após e:<br>inscrição homologada, ca: | xar seus documentos (UP<br>sta data não será mais po<br>so perca o prazo! | LOAD) e concluir sua<br>ssível e vocè não |
| Morador                                    |                                    |                                                                                       |                                                                           |                                           |
| Tia Do Candio                              | dato                               |                                                                                       |                                                                           | ~                                         |
|                                            |                                    |                                                                                       |                                                                           |                                           |
| onte renda.                                |                                    |                                                                                       |                                                                           |                                           |
| Desemprega                                 | do(a)                              |                                                                                       |                                                                           | Ď                                         |
| /alor Bruto:                               |                                    |                                                                                       |                                                                           |                                           |
| d                                          |                                    |                                                                                       |                                                                           |                                           |
|                                            |                                    |                                                                                       |                                                                           |                                           |
| <u> </u>                                   |                                    | Incluir                                                                               |                                                                           |                                           |
| Morador                                    |                                    | Incluir<br>Fonte de Renda                                                             | Valor Bruto                                                               | Excluir                                   |
| Morador                                    |                                    | Fonte de Renda<br>Sem Renda                                                           | Valor Bruto<br>RS 0.00                                                    | Excluir<br>X                              |
| Morador<br>Mãe Candidato                   | e.                                 | Incluir<br>Fonte de Renda<br>Sem Renda<br>Beneficio Social                            | Valor Bruto<br>R\$ 0.00<br>R\$ 650.00                                     | Excluir<br>X<br>X                         |
| Morador<br>Mãe Candidato<br>Irmão Candidat |                                    | Incluir<br>Fonte de Renda<br>Sem Renda<br>Beneficio Social<br>Militar                 | Valor Bruto           RS 0.00           R\$ 650.00           R\$ 2.500.00 | Excluir<br>X<br>X<br>X                    |

Concluindo a inclusão de renda para cada morador da família, clique em "PRÓXIMA ETAPA". Ainda não acabou!

| Informação                | Cada familiar deverá registrar ac<br>(CLT. Bolsa-Familia. Pensão etc)<br>digitar o valor "0" - zero)<br><br>Poderá registrar até três fontes<br><br>Atente-se para o último dia de<br>inscrição: dia 27/03/2025. Ap<br>terá sua inscrição homologada | o menos uma situação de tr<br>(exemplo: desempregado<br>de renda para cada membr<br>anexar seus documentos (<br>ós esta data não será mais<br>a, caso perca o prazo! | abalho / fonte de reno<br>- neste caso poderá<br>o familiar.<br>(UPLOAD) e concluir s<br>possível e você não | da    |
|---------------------------|----------------------------------------------------------------------------------------------------|----------------------------------------------------------------------------------------------------|----------------------------------------------------------------------------------------------------|-------|
| Incalar                   |                                                                                                    |                                                                                                    |                                                                                                    |       |
| prigatório cadastrar<br>c | todos os familiares que moram e<br>lique em CORRIGIR para acrescer<br>Corrigir                                                                                                    | m sua residência! Caso tenł<br>ntar os demais membros far<br>Avançar                                                                                                 | na se esquecido de alg<br>miliares.                                                                          | guém, |
| prigatório cadastrar<br>c | todos os familiares que moram e<br>líque em CORRIGIR para acrescer<br>Comgin                                                                                                    | m sua residência! Caso tenł<br>ntar os demais membros far<br>Avangar                                                                                                 | na se esquecido de alg<br>miliares.                                                                          | guém, |
| vigatório cadastrar<br>c  | todos os familiares que moram e<br>lique em CORRIGIR para acrescer<br>Corrigir                                                                                                    | m sua residência! Caso tenh<br>ntar os demais membros far<br>Avançar                                                                                                 | na se esquecido de alg<br>miliares.                                                                          | guém, |
| Valor Bruto:              | todos os familiares que moram e<br>lique em CORRIGIR para acrescer<br>Corrigir                                                                                                    | m sua residência! Caso tenh<br>ntar os demais membros far<br>Avançar                                                                                                 | na se esquecido de alg<br>miliares.                                                                          | guém, |

Revise e confirme se não faltou nenhum morador relacionado em sua residência para que você não seja desclassificado por omissão das informações!

01 - Qual a sua raça/cor?

- O Branca
- Preta
- Indígena
- O Parda
- Amarela

02 - Qual você considera ser a sua identidade de gênero?

- Mulher cisgênero pessoa cujo sexo biológico é feminino e vivencia a identidade de gênero feminina.
- O Homem cisgênero pessoa cujo sexo biológico é masculino e vivencia a identidade de gênero masculina.
- Travesti pessoas cujo sexo biológico é masculino e vivenciam a identidade de gênero feminina.
- Prefiro não me identificar.
- O Pessoa não binária para identidades de gênero que não sejam integral e/ou exclusivamente masculinas ou femininas.

 Mulher Transgênero/Trans - pessoa que não se identifica com o gênero que me foi atribuido ao nascimento e vivencia a identidade de gênero feminina).

 Homem Transgênero/Trans – pessoa que não se identifica com o gênero que me foi atribuído ao nascimento e vivencia a identidade de gênero masculina).

O Não sei.

03 - Ingressou pelo sistema de cotas?

- O Não
- Apenas Escola Pública
- O Escola Pública e Renda
- O Escola Pública e Raça
- Escola Pública e Quilombolas
- Escola Pública e Deficiência

04 - Está cursando somente a disciplina de Estágio Obrigatório?

O Sim

O Não

05 - Você ou seu/sua responsável está inscrito(a) no Cadastro Único (CadÚnico)?

16 - Existem pessoa(s) que residem com você, maior(es) de 18 anos, sem vinculo previdenciário (como, por exemplo: desempregados, trabalhadores informais, pessoas que nunca trabalharam, "donas de casa", etc.) (ACEITAR MAIS DE UMA MARCAÇÃO):

- Sim, o(a) próprio(a) estudante.
- 🛛 sim, familiar.
- Não.

17 - Existem pessoa(s) que residem com você, maior(es) de 18 anos, em busca de trabalho formal, curso de geração de renda ou estágio? (ACEITAR MAIS DE UMA MARCAÇÃO):

- Sim, o próprio estudante.
- Sim, familiares.
- □ Não

18 - Caso tenha menos de 24 anos e não viva com pelo menos um de seus pais, você recebe pensão alimenticia dele(s)? (ACEITAR MAIS DE UMA MARCAÇÃO):

- Sim. Recebo pensão alimenticia paterna.
- Sim. Recebo pensão alimenticia materna.
- Estou nesta condição, mas NÃO recebo pensão alimenticia paterna.
- Estou nesta condição, mas NÃO recebo pensão alimenticia materna.
- Não estou nesta condição.

Proxima Etapa

Responda o questionário de acompanhamento social e perfil socioeconômico do candidato. Depois, clique em "**PRÓXIMA ETAPA**".

| Concernence<br>The Concernence Obligation of Person Fritzis<br>CF<br>Declamenta obligation of Complementatives<br>Annex X do Edital DIREX. Presende is a cost on each of a set statement or use to be an excessible of explore a loss<br>CF<br>Declamenta obligation of para queen declarou reside an inpublicat.<br>Declamenta obligation of para queen declarou reside a sophicando como se da seu statement ou casto haja mecessidade de explore a los<br>Tr<br>Declamenta obligation of para queen declarou reside a sophicando como se da seu statement ou casto haja mecessidade de explore a los<br>Tr<br>Declamento obligation para queen declarou reside reside em inpublicat.<br>Declamento obligation para queen declarou reside reside em inpublicat.<br>Declamento obligation para queen declarou reside reside em inpublicat.<br>Declamento obligation para queen declarou reside reside em inpublicat.<br>Declamento obligation para queen declarou reside reside reside em inpublicat.<br>Declamento obligation para queen declarou reside reside em inpublicat.<br>Declamento obligation para queen declarou reside reside reside em attr<br>Concernento Obligation para queen declarou reside reside reside em attr<br>Declamento obligation para queen declarou reside reside reside reside em attr<br>Declamento obligation para queen declarou reside reside reside reside em attr<br>Declamento obligation para queen declarou reside reside resid                                     | the second second second second second second second second second second second second second second second se                                                                                                    | San innerigie siede nie for admetida per establise                                                                                                    |                                                                                                    |
|----------------------------------------------------------------------------------------------------|----------------------------------------------------------------------------------------------------|----------------------------------------------------------------------------------------------------|----------------------------------------------------------------------------------------------------|
| In the Control The Control   Decomments: Oringatorias envernetive a Documentor to encaminate conforme a caso an axid   Cardidatoral   Cardidatoral   CPF   Deciments: Oringatorias envernetive a Documentor encimentates conforme a caso an axid   CPF   Deciments: Oringatorias envernetive encimentates conforme a caso an axid   CPF   Deciments: Oringatorias envernetive encimentates:   Anews X do Editat DIREX. Presenche-lo caso reside enverpitatica, explicando corro se dia o seu sustento ou caso haja necessidade de explicit allo   Decimento obrigatorio para quem declarar: encim república:   Decimento obrigatorio para quem declarar: encim república:   Decimento obrigatorio para quem declarar: encim república:   Decimento obrigatorio para quem declarar: encim república:   Decimento obrigatorio para quem declarar: encim república:   Decimento Obrigatorio para quem declarar: encim república:   Decimento Obrigatorio para quem declarar: encim república:   Decimento Obrigatorio para quem declarar: encim hadros conforme o case en axul   Mare   Stato de Pessos Fisica   F   Stato de Pessos Fisica   F   Stato de Pessos Fisica   F   Stato de Pessos Fisica   F   Stato de Pessos Fisica   F   Stato de Pessos Fisica   F   Stato de Pessos Fisica   F   Stato de Pessos Fisica   F   Stato de Pessos Fisica   F   Stato de Pessos Fisica <t< th=""><th></th><th>Concuir Inscriptio</th><th></th></t<>                                                                                                    |                                                                                                    | Concuir Inscriptio                                                                                                    |                                                                                                    |
|                                                                                                    |                                                                                                    |                                                                                                    |                                                                                                    |
| Decumentes Cettgatetics en vermette e Documentar encaminhados conforme o caso en auti<br>Candidational<br>Candidational<br>Cetta<br>CPF<br>Declaração de Informações Complementares<br>Anexo X de Edital DIREX. Prenche-lo caso reside em republicat<br>Declaração de Informações Complementares - Aniso X<br>Anexo X de Edital DIREX. Prenche-lo caso reside em republicat<br>Declaração de Informações Complementares - Aniso X<br>Anexo X de Edital DIREX. Prenche-lo caso reside em republicat<br>Declaração de Informações Complementares - Aniso X<br>Anexo X de Edital DIREX. Prenche-lo caso reside em republicat<br>Declaração de Informações Complementares - Aniso X<br>Anexo X de Edital DIREX. Prenche-lo caso reside em republicat<br>Declaração de Informações Complementares - Aniso X<br>Anexo X de Edital DIREX. Prenche-lo caso reside em republicat<br>Declaração de Informações Complementares - Aniso X<br>Anexo X de Edital DIREX. Prenche-lo caso reside em republicat<br>Declaração de Informações Complementares - Aniso X<br>Anexo X de Edital DIREX. Prenche-lo caso reside resplicares<br>Declaração de Informações Complementares - Aniso X<br>Anexo X de Edital DIREX. Prenche-lo caso reside rem republicat<br>Declaração de Informações Complementares - Aniso X<br>Anexo X de Edital DIREX. Prenche-lo caso reside rem republicat<br>Declaração de Informações Complementares - Aniso X<br>Aniso NG<br>F<br>B Diguia de DIR da CNH ou ub Passaporte<br>F<br>B Diguia em Morterio do Titubilo: em DEC contendo todos os datos persoan e a vide profisional do dono do documento. Necessário e reviso de aniso<br>emaismo hi duas semanas. Acessa aqui e balve uma cópia<br>cianção de Inposto de Titubilo: em DEC contendo todos os datos persoane e a vide profisional do dono do documento. No de Edital DIREX - Declaração de lameta<br>emaismo hi duas semanas. Acessa aqui e balve acida de INF<br>o e semanas. Acessa aqui e balve acida de INF<br>e verso do RC da DNF ou balve acida de INF<br>e verso do RC da DNF ou balve acida de INF<br>e verso do RC da DNF ou balve acida de INF<br>e verso do RC da DNF ou balve acida de INF<br>e verso do RC da DNF ou ba | Recontinented Mae Candidato Imaio Candidato Tia Candidato                                                                                                    |                                                                                                    | 2 N                                                                                                    |
| Cadadate of Resco Fisica Circle CFF CFC Declaração de Informações Complementares Anexo X de Editad DIREX, Prenchê- lo caso resida em república, explicando como se da o seu sustento ou caso haja necessidade de explicar algo Documento obrigatório para quem declarou resida em república: Documento obrigatório para quem declarou resida em república: Documento obrigatório para quem declarou resida em república: Documento obrigatório para quem declarou resida em república: Documento obrigatório para quem declarou resida em república: Documento obrigatório para quem declarou resida em república: Documento obrigatório para quem declarou resida em república: Documento Obrigatório para quem declarou resida em república: Documento Obrigatório para quem declarou resida em república: Documento Obrigatório para quem declarou resida em república: Documento Obrigatório para quem declarou resida es plu cando como se da o seu sustento ou caso haja necessidade de explicar algo Documento Obrigatório para quem declarou resida como se da o seu sustento ou caso haja necessidade de explicar algo Documento Obrigatório para quem declarou resida esplicando como se da o seu sustento ou caso haja necessidade de explicar algo Documento Obrigatório para quem declarou resida esplicando como se da o seu sustento ou caso haja necessidade de explicar algo Documento Obrigatório para quem declarou resida esplicando como se da o seu sustento ou caso haja necessidade de explicar algo Documento Obrigatório para quem declarou resida esplicando como se da o seu sustento ou caso haja necessidade de explicar algo Documento Obrigatório para quem declarou resida esplicando como se da o seu sustento ou caso haja necessidade de explicar algo Decumentos Obrigatório para quem declarou resida esplicando como se as esplicando Documentos Obrigatório para quem declarou resida esplicando Documentos Obrigatório para quem declarou resida esplicando Documentos Obrigatório para para como de argue o de asplica esplicando Do                                                                                                    | Documentos Obrigatorios em vermelho e Documentos encaminha                                                                                                    | ides conforme o caso em azut                                                                                                    |                                                                                                    |
| CdF<br>Declaração de Informações Complementares<br>Anexo X de Edital DIREX. Prenché-lo caso residu em república: explicando como se dis o seu sustento ou caso haja necessidade de explicar algo<br>IIII<br>Declaração de Informações Complementares. Arieno X<br>Anexo X de Edital DIREX. Prenché-lo caso residu em república: explicando como se dis o seu sustento ou caso haja necessidade de explicar algo<br>IIIIIIIIIIIIIIIIIIIIIIIIIIIIIIIIIIII                                                                                                    |                                                                                                    | Candidato(a)                                                                                                    |                                                                                                    |
| CPF Declaração de Informações Complementares Anexo X do Edital DIREX. Prenché- lo caso resida em repúblical Declaração de Informações Complementares - Anexo X Anexo X do Edital DIREX. Prenché- lo caso resida em repúblical Declaração de Informações Complementares - Anexo X Anexo X do Edital DIREX. Prenché- lo caso resida em repúblical Declaração de Informações Complementares - Anexo X Anexo X do Edital DIREX. Prenché- lo caso resida em repúblical Declaração de Informações Complementares - Anexo X Anexo X do Edital DIREX. Prenché- lo caso resida em repúblical Declaração de Informações Complementares - Anexo X Anexo X do Edital DIREX. Prenché- lo caso resida em repúblical Declaração de Informações Complementares - Anexo X Anexo X do Edital DIREX. Prenché- lo caso resida em repúblical Declaração de Informações Complementares - Anexo X Anexo X do Edital DIREX. Prenché- lo caso resida em repúblical Declaração de Informações Complementares - Anexo X Anexo X do Edital DIREX. Prenché- lo caso resida em repúblical Declaração de Informações Complementares - Anexo X Anexo X do Edital DIREX. Prenché- lo caso resida em repúblical Declaração de Informações Complementares - Anexo X Anexo X do Edital DIREX. Prenché- lo caso resida em repúblical Declaração de Informações Complementares - Anexo X Anexo X do Edital DIREX - Declaração de Informações Complemento Oficial cem Felo Ferte e verso do RC: da Chet ou do Passagorte                                                                                                    | Cadastro de Pessoa Física                                                                                                    |                                                                                                    | R rene                                                                                                    |
| Declaração de Informações Complementares Anexo X de Edital DIREX. Preenché-lo caso resida em repúblicat Declaração de Informações Complementares - Anexo X Anexo X de Edital DIREX. Preenché-lo caso resida em repúblicat Declaração de Informações Complementares - Anexo X Anexo X de Edital DIREX. Preenché-lo caso resida em repúblicat Declaração de Informações Complementares - Anexo X Anexo X de Edital DIREX. Preenché-lo caso resida em repúblicat Declaração de Informações Complementares - Anexo X Anexo X de Edital DIREX. Preenché-lo caso resida em repúblicat Declaração de Informações Complementares - Anexo X Anexo X de Edital DIREX. Preenché-lo caso resida em repúblicat Declaração de Informações Complementares - Anexo X Anexo X de Edital DIREX. Preenché-lo caso resida esclutor regúlicat explicando como se da o seu sustento ou caso haja necessidade de explicar algo Documento obrigatório para quem declarou residir socinho em repúblicat Documento Onicial com Folo Termete everso do RG, da CNH ou do Passaporte Termete everso do RG, da CNH ou do Passaporte PS Digital em PDF Termete everso do RG de Informações física o persoas e avida profesional do dono do documento. Necessatiro em everso do estado se estado se estado persoas e avida profesional do dono do documento. Necessatiro em everso do RG de Informação Caso Passao e e avida profesional do dono do documento. Necessatiro em everso do estado se tenda do pessate e avida profesional do dono do documento. Necessatiro em everso do estado se tenda estado em estado Termeto Profes de eclaração completa do IRF 2024. ano base 2023 ilou a declaração mas recenter to un Anexo IX do Edital DIREX - DecLaração do Isento do RG, da CNH ou do Passaporte acoento Dricial com Folo acoento Dricial com Folo acoento Dricial com Folo acoento Dricial com Folo acoento Dricial com Folo acoento Dricial com Folo acoento Dricial com Folo acoento Dricial com Folo acoento Dricial com Folo acoento Dricial com Folo acoento Dricial com                                                                                                    | CPF                                                                                                    |                                                                                                    |                                                                                                    |
| Areas X do Edital DIBEX. Preenchei-lo caso reside en republica explicando corro se da o seu sustento ou caso haja necessidade de explican algo<br>Documento obrigatório para quem dectarou residir ascinho em republica!<br>Documento obrigatório para quem dectarou residir ascinho em republica!<br>Documento obrigatório para quem dectarou residir ascinho em republica!<br>Documento obrigatório para quem dectarou residir ascinho em republica!<br>Documento obrigatório para quem dectarou residir ascinho em republica!<br>Documento obrigatório para quem dectarou residir ascinho em republica!<br>Documento obrigatório para quem dectarou residir ascinho em republica!<br>Documento obrigatório para quem dectarou residir ascinho em republica!<br>Documento obrigatório para quem dectarou residir ascinho em republica!<br>Documento obrigatório para quem dectarou residir ascinho em republica!<br>Documento obrigatório para quem dectarou residir ascinho em republica!<br>Documento obrigatório para quem dectarou residir ascinho em republica!<br>Documento obrigatório para quem dectarou residir ascinho em republica!<br>Documento obrigatório para quem dectarou residir ascinho em republica!<br>Documento Obrigatório para quem dectarou residir ascinho em republica!<br>Documento Obrigatório para quem dectarou residir ascinho em republica!<br>Documento Obrigatório para que dectarou residir ascinho em republica!<br>Documento Obrigatório para que dectarou residir ascinho em republica!<br>Documento Obrigatório para que dectarou residir ascinho em republica!<br>Para desto de Pressa Fisica<br>F<br>PS Digital em PDF<br>as en formato PDF, o dectaração do so dados pessana e a vida profisional do dono do documento. Necessatiro emiso de asouro com se estaro<br>as en formato PDF, a dectaração completa do IBPF 2024, ano base 2023 iou a declaração mas recenter iou o Aneso IX do Edital DIRDX – DocuMação de IBPF<br>as ensento Obrigatório Jara novo a mesos caso seja solicitado<br>tro e serio do RD, da CNH ou do Pasaporte:<br>as preservado 2 para novos anesos caso seja solicitado<br>to recento DRG do DH ou do Pasapor                       | Declaração de Informações Complementares                                                                                                    |                                                                                                    | A.1997                                                                                                    |
| be claracido de informações Complementares - Anexo X Areeo X do Edital DIREX. Preenché-lo caso resida em repúblicat Poclaração de informações Complementares - Anexo X Areeo X do Edital DIREX. Preenché-lo caso resida em repúblicat Poclaracido de informações Complementares - Anexo X Areeo X do Edital DIREX. Preenché-lo caso resida em repúblicat Documento Oficial com Folo Documento Oficial com Folo Frence everso do RG, da CNH ou do Passaporte Concular Insurado Documento Director e da RG, da CNH ou do Passaporte Concular Insurado Documento Director e da RG, da CNH ou do Passaporte Concular Insurado Concular Insurado Documento Director e da RG, da CNH ou do Passaporte Concular Insurado Concular Insurado Documento Director e da RG, da CNH ou do Passaporte Concular Insurado Documento Director e da RG, da CNH ou do Passaporte Concular Insurado Concular Insurado Concular I                                                                               | Anexo X do Edital DIREX. Preenchê-lo caso resida em república, ex                                                                                                    | olicando como se dá o seu sustento ou caso haja necessidar                                                                                                    | de de explicar algo                                                                                                    |
|                                                                                                    | <br>Documento obrigatório para quem declarou residir sozinho em re                                                                                                    | pública!                                                                                                    |                                                                                                    |
| Anexo X do Edital DIREX. Preenché-io caso resida em república. explicando como se da o seu sustento ou caso haja necessidade de explican algo<br>Documento obrigatório para quem declarou residir sostinho em república! Documento Oficial com Folo Fente e verso do RC, da CNH ou do Passaporte                                                                                                    | Declaração de Informações Complementares - Anexo X                                                                                                    |                                                                                                    | R Annu                                                                                                    |
| In the sense of the sense of th                                                                               | Anexo X do Edital DIREX. Preenché-lo caso resida em republica, ex                                                                                                    | olicando como se dá o seu sustento ou caso haja necessidar                                                                                                    | de de explicar algo                                                                                                    |
| Decumento obrigatónio para quem dectarou residir socinho em república!<br>Decumento Oficial com Folo<br>Frente e verso do RG, da CNH ou do Passaporte.                                                                                                    |                                                                                                    |                                                                                                    |                                                                                                    |
| becumente Oficiai com Folo Frente e verso do RG, da CNH ou do Passaporte.                                                                                                    | Documento obrigatório para quem declarou residir sozinho em re                                                                                                    | pública!                                                                                                    |                                                                                                    |
| Interest everse de RG, da CNH ou de Passaaporte.     Inter everse de RG, da CNH ou de Passaaporte.     Corculat inverkele    Corculat inverkele   Corculat inverkele    Corculat inverkele   Corculat inverkele    Corculat inverkele   Corculat inverkele    Corculat inverkele   Corculat inverkele   Corculat inverkele   Corculat inverkele    Corculat inverkele   Corculat inverkele   Corculat inverkele   Corculat inverkele   Corculat inverkele   Corculat inverkele   Corculat inverkele   Corculat inverkele   Corculat inverkele   Corculat inverkele   Corculation of the Contended to Corculate on Contended inverkele   Corculation of the Contende internet on Contende internet on Conten                                                                                                    | Documento Oficial com Foto                                                                                                    |                                                                                                    | A Areas                                                                                                    |
|                                                                                                    |                                                                                                    |                                                                                                    |                                                                                                    |
| Mãe<br>datoro de Pessoa Fisica<br>F<br>PS Digital em PDF<br>nitida pelo Ministeno do Trabalho, em PDF contendo todos os dados pessoais e a vida profissional do dono do documento. Necessario o enviro de arquivo recente, babado<br>máximo há duas semanas. Acesse aqui e balve uma cópia<br>claração de Imposto de Renda de Pessoa Física ou Declaração de Isenção de 1RPF<br>co, em formato PDF a declaração completa do IRPF 2024, ano base 2023 iou a declaração mais recentei, ou is Anexo IX do Edital DIREX - Declaração de Isento do IRPF.<br>for o seu caso<br>cumento Oficial com Foto<br>inte e verso do RG, da CNH ou do Pessaporte.<br>aço Reservado 1 para novos anexos caso seja solicitado<br>to seja necessário, insira aqui um documento complementar.<br>baço Reservado 2 para novos anexos caso seja solicitado<br>inte currento Oficial com Foto<br>to seja necessário. Insira aqui um documento complementar.                                                                                                    |                                                                                                    | ectigle aleta via via tra esteveltas para antiter                                                                                                    |                                                                                                    |
| dastro de Pessoa Fisica                                                                                                    | Mile Candidato Irmilo Candidato Tia Candidato                                                                                                    | conclus international mentality and antitice                                                                                                    |                                                                                                    |
| F     PS Digital em PDF     Initida pelo Ministeino do Trabalho, em PDF contendo todos os dados pessoais e a vida profissional do dono do documento. Necessário o envio de arquivo recente, baixado máximo há duas semanas. Acessa aquí e baixe uma cópia claração de Imposto de Renda de Pessoa Física ou Declaração de Isenção de IRPF     ine, em formato PDF, a declaração completa do IRPF 2024, ano base 2023 iou a declaração mais recentei, ou o Anexo IX do Edital DIREX – Declaração de Isente do IRPF.     for o seu caso     cumento Oficial com Foto     inte e verso do RG, da CNH ou do Passaporte     paço Reservedo 1 para novos anexos caso seja solicitado     iso seja necessário, insira aquí um documento complementar.     aoço Reservedo 2 para novos anexos caso seja solicitado                                                                                                    | Mile Candidato Irmko Candidato Tia Candidato<br>cumentos Obrigatórios em Vermelho e Documentos encominhados co                                                                                                    | Conclus Interiolds per antitie                                                                                                    |                                                                                                    |
| PS Digital em PDF Initida pelo Ministerio do Trabalho, em PDF contendo todos os dados pessoais e a vida profissional do dono do documento. Necessario o envio de arquivo recente, balxado máximo há duas semanas. Acesse aqui e balve uma cópia claração de Imposto de Renda de Pessoa Física ou Declaração de Isenção de IRPF co seu caso cumento Oficial com Foto rete verso do RG, da CNH ou do Passaporte baço Reservado 1 para novos anexos caso seja solicitado to seja necessario, insira aqui um documento complementar. baço Reservado 2 para novos anexos caso seja solicitado                                                                                                    | Mile Candidato emilo Candidato Tia Candidato<br>Ecumentos Obrigatórios em Vermelho e Documentos encominhados co                                                                                                    | critição aleida rela foi dadementida para antitiza<br>Concluse Inscrição<br>oriforme o caso em azul<br>Mãe                                                                                                    |                                                                                                    |
| Initida pelo Ministerio do Trabalho, em PDF contendo todos os dados pessoais e a vida profissional do dono do documento. Necessario o envio de arquivo recente, babado<br>máximo há duas semanas. Acesse aqui e baixe uma cópia<br>claração de Imposto de Renda de Pessoa Física ou Declaração de Isenção de IRPF<br>eve, em formato PDF, a declaração completa do IRPF 2024, ano base 2023 iou a declaração mais recenter, ou o Anexo IX do Edital DIREX – Declaração de Isento de IRPF,<br>for o seu caso<br>cumento Oficial com Foto<br>inte e verso do RG, da CNH ou do Pessaporte<br>saço Reservado 1 para novos anexos caso seja solicitado<br>so seja necessario, insira aqui um documento complementar.<br>aaço Reservado 2 para novos anexos caso seja solicitado<br>se seja necessario.                                                                                                    | Mile Cendidato I milo Cendidato Tia Candidato<br>cumentos Obrigatórios em vermelho e Documentos encominhados da<br>dastro de Pessoa Física                                                                                                    | conclur Interiole<br>Conclur Interiole                                                                                                    |                                                                                                    |
| máximo há duas semanas. Acesse equi e balxe uma copia<br>claração de Imposto de Renda de Pessoa Física ou Declaração de Isenção de IRPF<br>ve, em formato PDF, a declaração completa do IRPF 2024, ano base 2023 iou a declaração mais recentei, ou o Anexo IX do Edital DIREX – Declaração de Isento do IRPF.<br>for o seu caso<br>cumento Oficial com Foto<br>inte e verso do RG, da CNH ou do Passaporte<br>paço Reservado 1 para novos anexos caso seja solicitado<br>to seja necessario, insira aqui um documento complementar.<br>paço Reservado 2 para novos anexos caso seja solicitado<br>() ************************************                                                                                                    | Mie Candidato Irmio Candidato Tia Candidato<br>cumentos Obrigatórios em vermelho e Documentos encominhados o<br>dastro de Pessoa Física<br>F                                                                                                    | norforme o caso erra asul<br>Mão                                                                                                    |                                                                                                    |
| ctaração de Imposto de Renda de Pessoa Física ou Declaração de Isenção de IRPF ve, em formato PDF, a declaração completa do IRPF 2024, ano base 2023 iou a declaração mais recenter, ou o Anexo IX do Edital DIREX – Declaração de Isento do IRPF, for o seu caso cumento Oficial com Foto mite e verso do RG, da CNIH ou do Passaporte aço Reservado 1 para novos anexos caso seja solicitado so seja necessario, insira aquí um documento complementar aço Reservado 2 para novos anexos caso seja solicitado                                                                                                    | Mis Candidato I milo Candidato Tia Candidato<br>cumentos Obrigatórios em vermelho e Documentos encaminhados co<br>dastro de Pessoa Física<br>F<br>PS Digital em PDF<br>nitida pelo Ministerio do Trabalho, em POF contendo todos os dados pe                                                                                                    | conclus inscrição<br>priforme o caso em acul<br>Mãe<br>ssoais e a vida profissional do dono do documento. Necessar                                                                                                    | e o envio de arguivo recente babicado                                                                                                    |
| ve, em formato PDF: a declaração completa do IRPF 2024, ano base 2023 iou a declaração mais recentei, ou o Anexo IX do Edital DIREX - Declafação de Isento de IRPF.<br>for o seu caso<br>cumento Oficial com Foto<br>inte e verso do RG, da CNH ou do Passaporte<br>paço Reservado 1 para novos anexos caso seja solicitado<br>to seja necessario, insira aquí um documento complementar.<br>paço Reservado 2 para novos anexos caso seja solicitado<br>B Anexe                                                                                                    | Me Cendidato Imilio Centidato Tia Candidato<br>cumentos Obrigatórios em vermelho e Documentos encaminhados d<br>dastro de Pessoa Física<br>F<br>PS Digital em PDF<br>nitida pelo Ministerio do Trabalho, em PDF contendo todos os dados pe<br>máximo ha duas semanas. Acesse aquí e baixe uma cópia                                                                                                    | anforme o caso em asul<br>Mãe                                                                                                    | e o envio de arguivo recente, babicado                                                                                                    |
| cumento Oficial com Foto Inte e verso do RG, da CNH ou do Passaporte Daço Reservado 1 para novos anexos caso seja solicitado Interessario, instra aquí um documento complementar Saço Reservado 2 para novos anexos caso seja solicitado Interessario Anteressario Instra aquí um documento complementar                                                                                                    | Les Candidato Innio Candidato Tia Candidato     Cumentos Obrigatórios em vermelho e Documentos encominhados o  dastro de Pessoa Física  F PS Digital em PDF nitida pelo Ministerio do Trabalho, em PDF, contendo todos os dados pe máximo há duas semanas. Acesse aquí e balxe uma cópia  claração de Imposto de Renda de Pessoa Física ou Declaração de Ise                                                                                                    | niforme o caso em azul<br>Mãe<br>asoais e a vida profissional do dono do documento. Necessar                                                                                                    | Anner                                                                                                    |
| ente e verso do RG, da CNH ou do Passaporte.<br>Daço Reservado 1 para novos anexos caso seja solicitado for se seja necessario, insira aqui um documento complementar.<br>Daço Reservado 2 para novos anexos caso seja solicitado for se seja necessario de la seconda de la seconda de la                                                                                                    | Alle Cendato Imilo Centidato     Tia Candidato     Cumentos Obrigatórios em vermelho e Documentos encaminhados o  dastro de Pessoa Física  F PS Digital em PDF  Itida pelo Ministerio do Trabalho, em PDF, contendo todos os dados pe máximo há duas semanas. Acesse aquí e balxe uma cópia  claração de Imposto de Renda de Pessoa Física ou Declaração de Isee  ve, em formato PDF, a declaração completa do IRPF 2024, ano base 20 for o seu caso.                                                                                                    | escais e a vida profissional do dono do documento. Necessar<br>nção de IRPF<br>123 iou a declaração mais recentei, ou o Anexo IX do Edital D                                                                             | Armar   Armar   Arm |
| saço Reservado 1 para novos anexos caso seja solicitado &                                                                                                    | Mile Candidato       Tra Candidato         Cumentos Obrigatónios em vermelho e Documentos encaminhados co         dastro de Pessoa Física         F         PS Digital em PDF         nitida pelo Ministerio do Trabalho, em PDF contendo todos os dados pe         máximo há duas semanas. Acesse aquí e baixe uma cópia         claração de Imposto de Renda de Pessoa Física ou Declaração de Ise         ve, em formato PDF a declaração completa do IRPF 2024, ano base 20 for o seu caso         cumento Oficial com Foto                                                                                                    | esigle Mele Melevia eservicia processar<br>Diforme o caso em asul<br>Mãe<br>asoais e a vida profissional do dono do documento. Necessar<br>ação de IRPF<br>123 iou a declaração mais recentei, ou o Anexo IX do Edital D | e o envio de arquivo recente babado<br>REX - Declaração de Isento do IRPF.                                                                                                    |
| so seja necessario, insira aqui um documento complementar.<br>saço Reservado 2 para novos anexos caso seja solicitado                                                                                                    | Me Cendato emiso Centidato Te Cendidato     Me Cendato emiso Centidato Te Cendidato     miso Centidato Te Cendidato     miso Disrigatórios em vermelho e Documentos encaminhados o  dastro de Pessoa Física                                                                                                    | estate a vide profissional do dono do documento. Necessar<br>nglo de IRPF<br>123 iou a declaração mais recentei, ou o Anexo IX do Edital D                                                                               |                                                                                                    |
| paço Reservado 2 para novos anexos caso seja solicitado 🔹 👘                                                                                                    | Mile Candidato Innio Candidato Tia Candidato     Candidato Ina Candidato     Candidato Ina Candidato     Candidato Ina Candidato     Candidato Ina Candidato     Candidato     Candidato Inacesso a Fisica      F      PS Digital em PDF      Nitida pelo Ministerio do Trabalho, em PDF contendo todos os dados pe     máximo ha duas semanas. Acesse aquí e balxe uma cópia      claração de Imposto de Renda de Pessoa Física ou Declaração de Iser      we, em formato PDF, a declaração completa do IRPF 2024, ano base 20     for o seu caso      cumento Oficial com Foto      ente e verso do RG, da CNH ou do Passaporte      paço Reservado 1 para novos anexos caso seja solicitado                                                                                                    | escais e a vida profissional do dono do documento. Necessar<br>nção de IRPF                                                                                                    | e o envio de arquivo recente. babado<br>IREX - Declaração de Isento do IRPF.                                                                                                    |
|                                                                                                    | He Cecciato mileo Centidato     Ta Candidato     Ta Candidato     Ta  | estate dela viela professional do dono do documento. Necessar<br>India de IRPF<br>123 iou a declaração mais recentei, ou o Anexo IX do Edital D                                                                          | Arease     Arease                                                                                                    |
|                                                                                                    | Les consider en la constante de la constante de constante de la constante de la constante de constante de constante de constante de la constante de la co | escais e a vida profissional do dono do documenta. Necessar<br>nção de IRPF<br>123 iou a declaração mais recentei, ou o Anexo IX do Edital D                                                                             |                                                                                                    |

Anexe os documentos gerados para o candidato e em seguida os documentos de cada componente familiar.

\*\*\* Lembre-se que, somente após o carregamento de todos os documentos do candidato e dos seus familiares, você deverá clicar no botão "Concluir Inscrição".

| Concluir Inscriptio                                                                                                    |                                                                 |
|----------------------------------------------------------------------------------------------------|-----------------------------------------------------------------|
| Mão Candidato Imão Candidato Tia Candidato                                                                                                    |                                                                 |
| Documentos Obrigatórios em vermelho e Documentos encaminhados conforme o caso em azul                                                                                  |                                                                 |
| irmāo//irmā                                                                                                    |                                                                 |
| Cadastro de Pessoa Fitica                                                                                                    | Anne Ole Etcle                                                  |
| CPF                                                                                                    |                                                                 |
| CTPS Digital em PDF                                                                                                    | Arman Oran Bitcher                                              |
| Emitida pelo Ministério do Trabalho, em PDF, contendo todos os dados pessoais e a vida profissional do dor<br>no máximo há duas semanas. Acesse aqui e balxe uma cópia | no do documento. Necessário o envio de arquivo recente, baixa   |
| Declaração de Imposto de Renda de Pessoa Física ou Declaração de Isenção de IRPF                                                                                       | Street O're Stele                                               |
| Envie, em formato PDF a dectaração completa do IRPF 2024, ano base 2023 lou a declaração mais recente<br>se for o seu caso.                                            | ni. ou o Anexo IX do Edital DIREX - Declaração de Isento do IRP |
| Documento Oficial com Foto                                                                                                    | Anne Ove Bleve                                                  |
| Frente e verso do RG, da CNH ou do Passaporte.                                                                                                    |                                                                 |
|                                                                                                    |                                                                 |

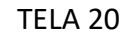

| ologacao.cefet | homologacao.cefe<br>Deseja continuar? | et-rj.br diz  | $\sim$  |          | Ág | © C |
|----------------|---------------------------------------|---------------|---------|----------|----|-----|
|                |                                       | ⇒             | ОК      | Cancelar |    |     |
|                | C                                     | Concluir Insc | rição   |          |    |     |
| didato Tia     | Candidato                             |               |         | and a    |    |     |
| Documento      | s encaminhados confe                  | orme o caso   | em azul |          |    |     |
|                |                                       |               |         |          |    |     |

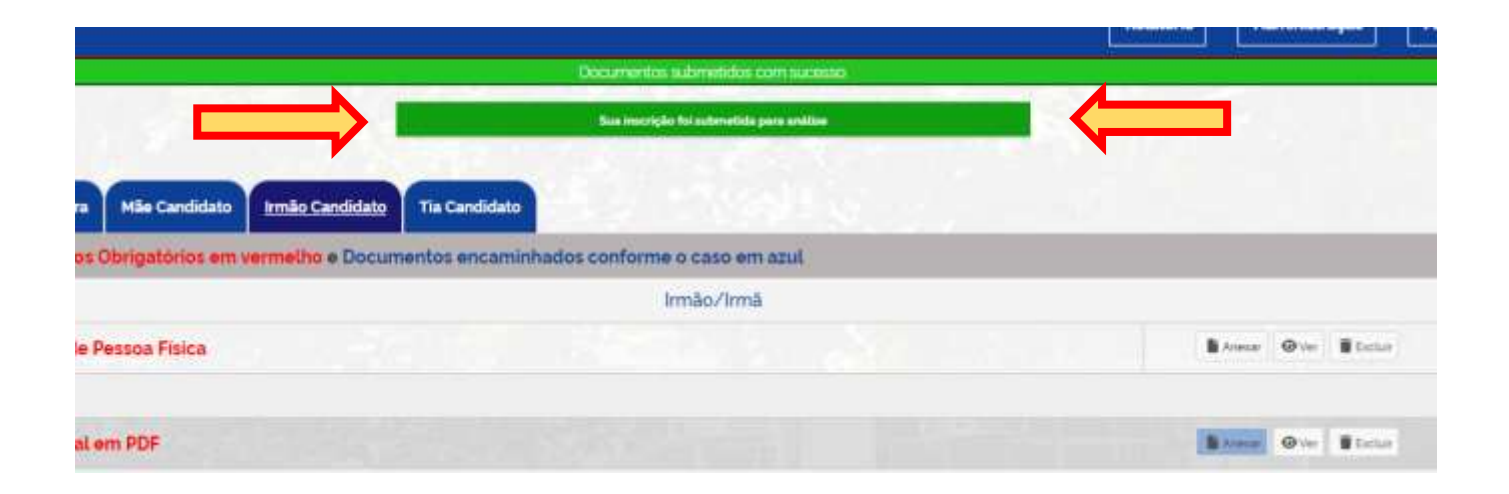

Surgirá uma tarja verde, na parte superior, informando que sua inscrição foi submetida para análise. Poderá, enfim, fechar o seu navegador de internet. Diante disto, você acaba de receber um e-mail com o número de protocolo de sua inscrição. No período de análise, caso a Assistência Estudantil perceba que faltou alguma documentação específica, entrará em contato através do envio de e-mails a você, solicitando o envio de documentos para que sejam anexados dentro do sistema.

## Fique atento, acompanhe sua caixa de entrada e de spam's de seu e-mail e boa sorte!